## 1) Windows Live メール を起動する。 デスクトップにある Windows Live メール のアイコンをクリックします。

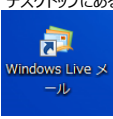

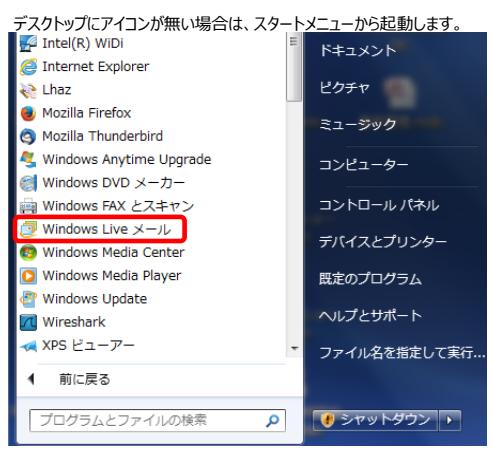

| 2) ひむかWEBメールのアカウントを設定する。                                                                                                    |                                                                                                    |
|----------------------------------------------------------------------------------------------------|----------------------------------------------------------------------------------------------------|
| 県教育研修センターから配布された「教育ネットひむか利用承認書」を参照しながら、以下の通りフ                                                                                                    | く力します。                                                                                                    |
| 🧓 Windows Live メール                                                                                                    |                                                                                                    |
| 自分の電子メール アカウントを追加する<br>Windows Live ID をお持ちの場合はこでサインインてください。<br>Windows Live にサインイン<br>電子メール アドレス:<br>aaaa@bbb.cc.jp<br>新しく Windows Live メール アドレスを作<br>成する方はこちち<br>パ(スワード:<br>「(スワード:<br>「(スワード:<br>「(スワードを保存する(B)<br>表示名:<br>「ソフト太郎<br>「フト太郎 | ①<br>電子メールアドレス:<br>現在お使いのメールアドレス「XXXXXX@miyazaki-c.ed.jp」を入力してください。<br>※XXXXXX部分は「教育ネットひむか利用承認書」に記載されている<br>電子メールアドレスを参照してください。<br>パスワード:<br>上記で入力した電子メールアドレスの「パスワード」を正確に入力してください。<br>※「教育ネットひむか利用承認書」に記載されています。<br>表示名:<br>差出人の名前やニックネームを入力します。<br>※ここで入力した表示名がメールの送信先に自分の名前として表示されます。<br>②「次へ」をクリックしてください。 |
| キャンセル 次へ                                                                                                    |                                                                                                    |

## 引き続き、県教育研修センターから配布された「教育ネットひむか利用承認書」を参照しながら、以下の通り入力します。

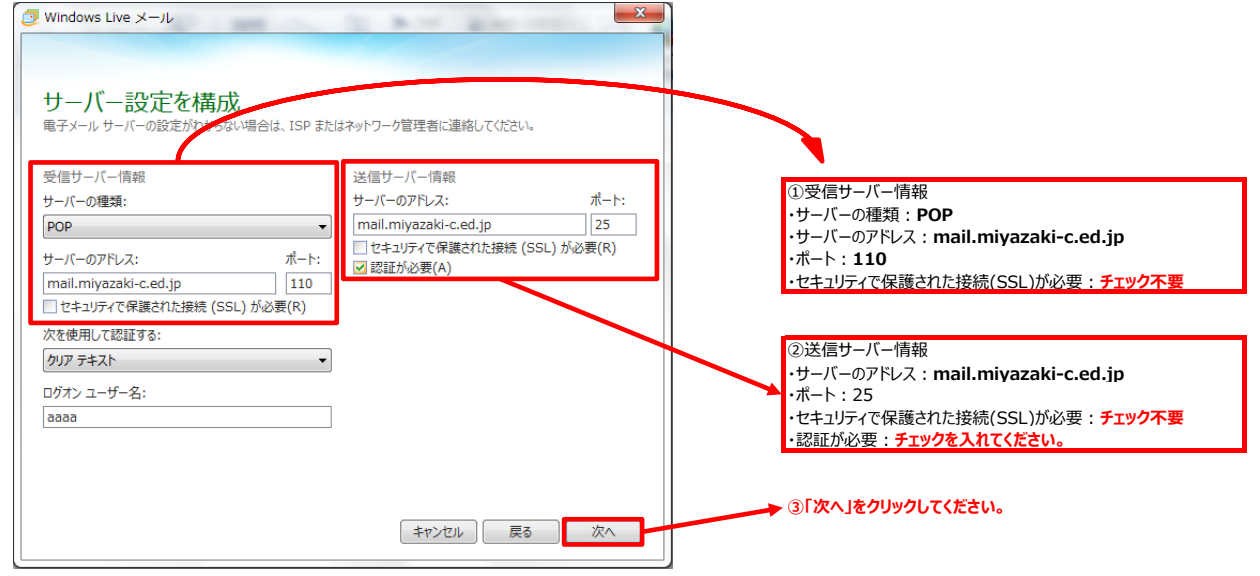

「電子メール アカウントが追加されました」と表示されますので、「完了」をクリックします

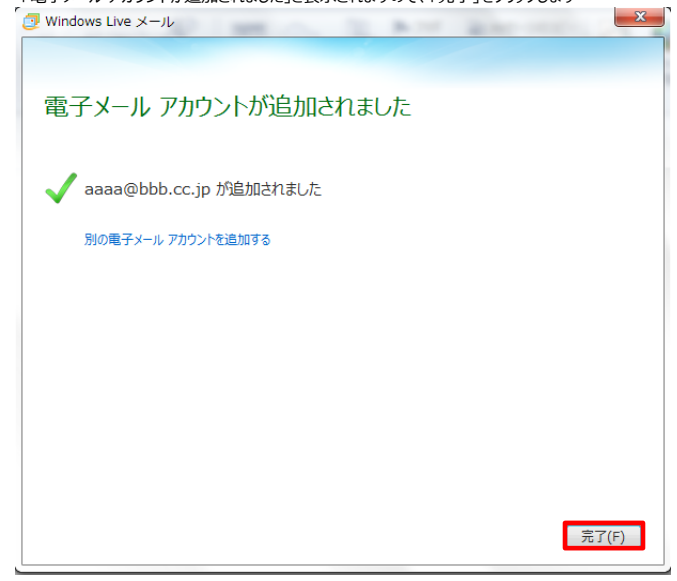

## 3) Windows Live メールの設定を確認する。

| (       | ①「アカウン                                 | ット」を       | クリックしま        | す。                     |    |       |           |    |            |
|---------|----------------------------------------|------------|---------------|------------------------|----|-------|-----------|----|------------|
| 1       | 📴   🔒 🎧 📰 🗢   受信トレイ - Windows Live メール |            |               |                        |    |       |           |    |            |
|         |                                        | ホーム        | フォルダ          | i- ā                   | 長示 | アカウント |           |    |            |
|         |                                        | ₽.         |               | 0                      | X  |       |           |    | 8          |
| l       | 電子メール<br>メッセージ                         | フォト<br>メール | 新しい<br>アイテム ▼ | 迷惑<br>メール <del>-</del> | 削除 | 返信    | 全員に<br>返信 | 転送 | インス<br>メッセ |
| 新規作成 削除 |                                        |            | ſ             | 芯答                     |    |       |           |    |            |

②「プロパティ」をクリックします。

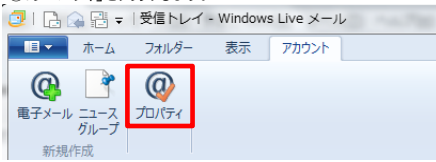

## ③「詳細設定」をクリックします。

| Windows Liv    | ve Hotmail)。      |
|----------------|-------------------|
| Bbb.cc (aaaa)  |                   |
| ユーザー情報         |                   |
| 名前(N):         | ソフト太郎             |
| 会社(0):         |                   |
| 電子メール アドレス(M): | aaaa@bbb.cc.jp    |
| 返信アドレス(Y):     |                   |
| ▼ メールの受信時および同  | 期時にこのアカウントを含める(I) |
|                |                   |
|                |                   |

④「サーバーにメッセージのコピーを置く」にチェックが入っていることを確認してください。もしチェックが外れている場合はチェックを入れてください。

| Bbb.cc (aaaa) プロパティ                  |
|--------------------------------------|
| 全般 サーバー セキュリティ 詳細設定                  |
| サーバーのポート番号                           |
| 送信メール (SMTP)(O): 25 既定値を使用(U)        |
| □ このサーバーはセキュリティで保護された接続 (SSL) が必要(Q) |
| 受信メール (POP3)(I): 110                 |
| □ このサーバーはセキュリティで保護された接続 (SSL) が必要(C) |
| サーバーのタイムアウト(T)                       |
| 短い 一〇 長い 1分                          |
| 送信                                   |
| □ 次のサイズよりメッセージが大きい場合は分割する(B) 60 → KB |
| 配信                                   |
| ▼ サーバーにメッセージのコピーを置く(L)               |
| □ サーバーから削除する(R) 5 ● 日後               |
|                                      |
|                                      |
| OK きャンセル 適用(A)                       |

以上で設定は終了になります。